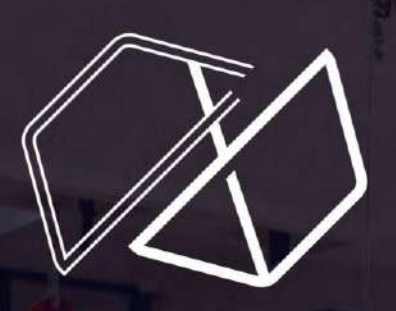

total freestyle

DÉMARCHES FINANCEMENT

FIFPL

SAS TOTAL FREESTYLE EVENT - Capital 5000€ - RCS NANTERRE - SIRET 81173741000027 - APE 9319Z Déclaration d'activité de formation enregistrée sous le numéro 11 75 55063 75 Pour bénéficier de vos droits à la formation, vous devez créer un compte sur le site du **fifpl** 

https://netopca.fifpl.fr/

Vous pouvez avoir jusqu'à 750€ de formation par an Vous perdez votre budget formation tous les 31 Décembre

### Vous n'avez jamais effectué une demande de prise en charge de formation au FIF PL et vous n'êtes donc pas répertorié par leurs services.

Tous les champs avec 🧹 doivent obligatoirement être remplis.

| IDENTIFI                                          | ICATION DU PROFESSIONNEL LIBERAL                                 |
|---------------------------------------------------|------------------------------------------------------------------|
| Civilité 🗸                                        |                                                                  |
| Nom 🗸                                             |                                                                  |
| Nom de jeune fille                                |                                                                  |
| Prénom 🗸                                          |                                                                  |
| Date de naissance 🗸                               |                                                                  |
| Raison sociale 🗸                                  |                                                                  |
| Adresse 🗸                                         |                                                                  |
|                                                   |                                                                  |
| CP - ville 🗸                                      |                                                                  |
| Pays 🗸                                            |                                                                  |
| SIRET Personnel sociale 🗸                         |                                                                  |
| Profession 🗸                                      | *                                                                |
| Code NAF Personnel (voir attestation URSSAF)      |                                                                  |
| Activité 🗸                                        |                                                                  |
| Téléphone 🗸                                       |                                                                  |
| Portable                                          |                                                                  |
| Télécopie                                         |                                                                  |
| E-Mail 🧹                                          |                                                                  |
| Confirmation de l'E-Mail 🗸                        |                                                                  |
| Auto entrepreneur                                 |                                                                  |
| Conjoint collaborateur                            |                                                                  |
| * Si votre code NAF ne figure pas dans la lis     | iste déroulante, c'est que vous ne dépendez pas du FIF PL.       |
| Nous vous invitons à vous rapprocher de l'organis | isme dont vous dépendez stipulé sur vos documents URSSAF ou RSI. |
|                                                   | Valider Retour                                                   |
|                                                   |                                                                  |
|                                                   |                                                                  |

### Si vous ne trouvez pas votre code NAF sur le site du FIFPL, utilisez le **8551ZE**. SAS TOTAL FREESTYLE EVENT - Capital 5000€ - RCS NANTERRE - SIRET 81173741000027 - APE 9319Z

Déclaration d'activité de formation enregistrée sous le numéro 1175 5506375

### Dans votre boite mail vous recevez le message suivant :

| ESPACE ADHERENT<br>CREATION DE COMPTE                                                                                                    | vos-identifiants@fifpl.fr                                                                                                    |
|----------------------------------------------------------------------------------------------------|----------------------------------------------------------------------------------------------------|
| IDENTIFICATION DU PROFESSIONNEL LIBERAL                                                                                                    | Identifiants FIF PL                                                                                                    |
| Civilité «                                                                                                    | A manifest                                                                                                    |
| Nom de jeune fille                                                                                                    | 🔞 En das de problemie fai à l'affichage de ce message, cliquez tel pour l'afficher dans un navigation web.                                                                                                    |
| Prénom 🗸                                                                                                    |                                                                                                    |
| Message de la page Web                                                                                                    |                                                                                                    |
| Votre demande de création de compte est enregistrée.<br>Un e-mail contenant votre code d'accès vous sera transmis.                               | Bonjour Mme                                                                                                    |
| SIRE OK                                                                                                    | Notre site internet <u>www.lifpl.fr</u> est à votre disposition pour engager votre demande de prise en charge,<br>consulter les critères de prise en charge de votre profession et le budget qui vous est alloué.                                                                                                    |
| Code NAF Personnel (voir attestation URSSAF) 9001Z - Arts du spectacle vivant                                                                    | Vous trouverez di dessous votre code d'accès et votre mot de passe pui vous permettions d'accèder à                                                                                                    |
| Activité ✓ 9001ZA - Activités Artistiques : Arts du spectai<br>Téléphone ✓                                                                       | ces services en cliquant, une fois dans notre site, sur "Services en Ligne".                                                                                                    |
| Portable                                                                                                    | and the second second                                                                                                    |
| Télécopie                                                                                                    | Votre code d'accès :                                                                                                    |
| E-Mail /                                                                                                    | Votre mot de passe :                                                                                                    |
| Auto entreoreneur 7                                                                                                    | Alternative and the bolton is been a set of the state of the bolton in the state of the state of |
| Conjoint collaborateur                                                                                                    | Nous vous en soumators bonne reception et sounators surrout que vous puissiet apprecer ces                                                                                                    |
| * Si votre code NAF ne figure pas dans la liste déroulante, c'est que vous ne dépendez pas du FIF PL.                                            | services en ultre -                                                                                                    |
| Nous vous invitons à vous rapprocher de l'organisme dont vous dépendez stipulé sur vos documents URSSAF ou RSI.           Valider         Retour | Veuillez croire en nos salutations distinguées.                                                                                                    |

99, rue du point du jour - 92100 Boulogne Billancourt +33 (0) 7 49 75 81 92 - laurence@totalfreestyle.fr

Démarches Financement FIFPI

Si vous avez un Siret provisoire, votre compte ne pourra pas être créé. Veuillez en avertir le FIFPL par le biais du formulaire contact disponible sur notre site à l'adresse suivante : https://www.fifpl.fr/contact

# Attention ! Veuillez-vous munir des documents de votre formation au format PDF :

- Attestation de Contribution à la formation pour le FIFPL
- Programme détaillé de la formation (à télécharger sur la page formation)
- Devis formation (à télécharger sur la page formation)
- RIB

avant de commencer la saisie de votre dossier.

Vous pouvez télécharger le programme de formation, la fiche pédagogique et votre devis directement sur la page de la formation que vous souhaitez

Pour les autres attestations : Se connecter à son compte <u>https://www.net-entreprises.fr/</u>

### Attestation de contribution à la formation pour l'AGEFICE

Se connecter sur son espace personnel ou s'inscrire sur le site : <u>https://www.autoentrepreneur.urssaf.fr/portail/accueil.html</u>

| Un service des Urssat                                                                                          |                                                                 |                                                                                      | Mon compte                          |
|----------------------------------------------------------------------------------------------------|-----------------------------------------------------------------|--------------------------------------------------------------------------------------|-------------------------------------|
| S'informer sur le statut                                                                                       | Créer mon auto-entreprise                                       | Gérer mon auto-entreprise                                                            | Une question                        |
|                                                                                                    | ex. : demander                                                  | l'Acre, déclarer et payer mes colisationsQ                                           |                                     |
| Courriel ou Nº de Sécurité soci                                                                                | ale (13 chiffres)                                               | Siret.<br>14 caractères                                                              |                                     |
|                                                                                                    |                                                                 | 🗋 Ce numéro ne m'a jamais été a                                                      | attribué. 🕜                         |
| Mot de passe                                                                                                   |                                                                 |                                                                                      | 2 21                                |
| Mot de passe                                                                                                   |                                                                 | Nº de Sécurité sociale (13 chiffre                                                   | es) Clé                             |
| Mot de passe                                                                                                   | Me connecter                                                    | N° de Sécurité sociale (13 chiffre<br>13 caractères                                  | es) Clé                             |
| > Mot de passe                                                                                                 | Me connecter                                                    | Nº de Sécurité sociale (13 chiffre<br>13 caractères<br>Ce numéro ne m'a jamais été a | es) Clé                             |
| <ul> <li>Mot de passe</li> <li>Mot de passe oublié ?</li> <li>Vous aviez l'habitude de vous identif</li> </ul> | Me connecter<br>OU<br>er avec votre Siret, nom, prénom et mot d | Nº de Sécurité sociale (13 chiffre<br>13 caractères<br>Ce numéro ne m'a jamais été a | es) Clé<br>attribué. 7<br>Continuer |

### Une fois connecté : accéder à «mon espace personnel», cliquer sur «mes attestations» dans la rubrique «mes documents»

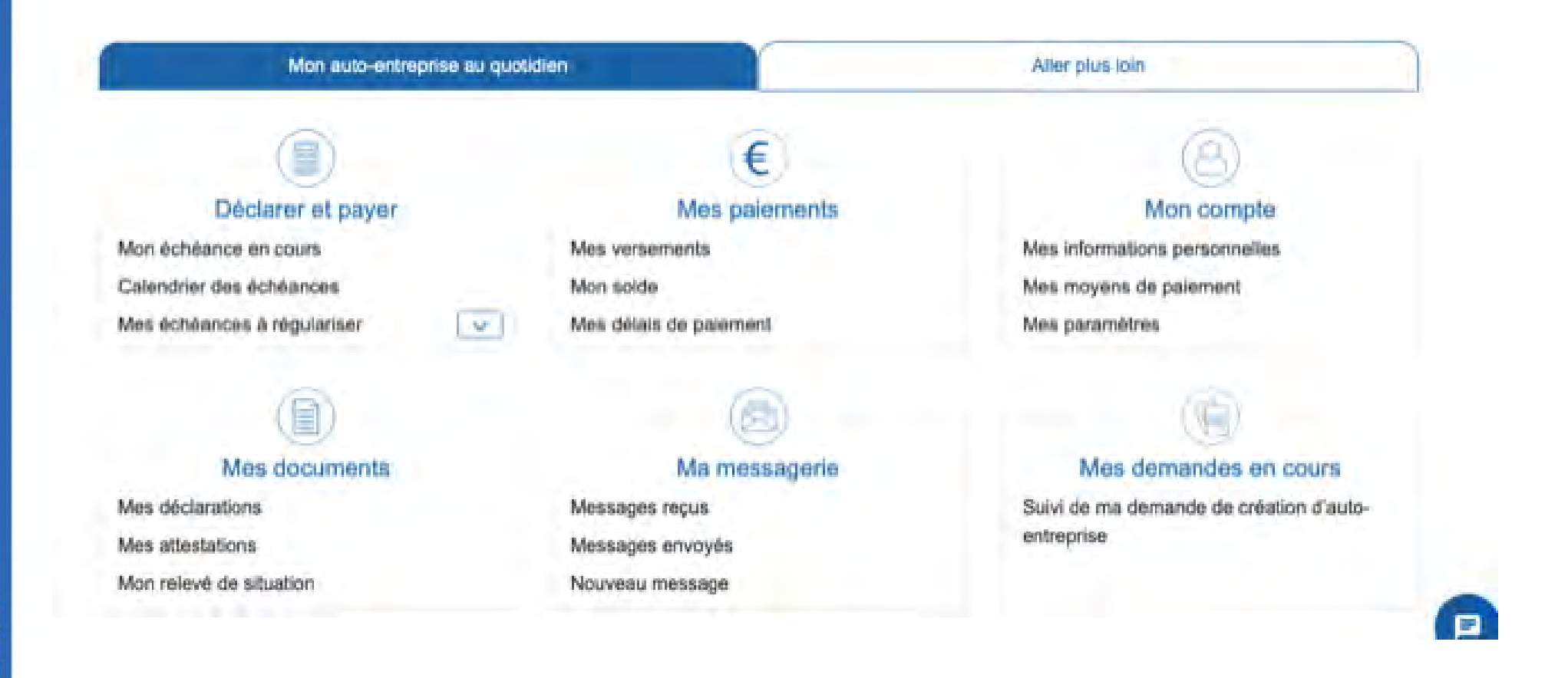

# Cliquer sur «attestation de contribution à la formation professionnelle»

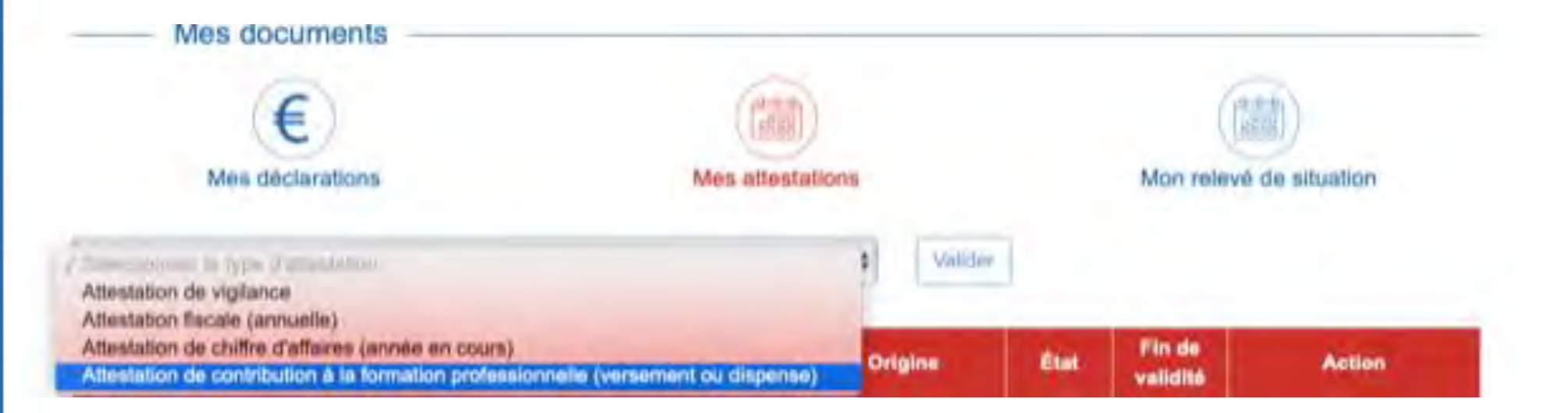

### Vous obtenez votre attestation avec la mention : AGEFICE

| URSSAF                                                                              | ATTESTATION DE VERSEMENT                                                                                        |
|-------------------------------------------------------------------------------------|----------------------------------------------------------------------------------------------------|
|                                                                                     | TRAVAILLEUR INDÉPENDANT - CHEF D'ENTREPRISE                                                                     |
| URSSAF PROVENCE - ALPES - COTE<br>D'AZUR<br>20 AV Viton<br>13299 Marseille Cedex 20 |                                                                                                    |
| POUR NOUS CONTACTER                                                                 |                                                                                                    |
| Courriel: www.contact.urssaf.fr<br>Tel.: 3957                                       | Carl Control of Carl                                                                                            |
| RÉFÉRENCES                                                                          | ALC: NO COMPLEX                                                                                                 |
| N° de Sécurité sociale                                                              | The second second second second second second second second second second second second second second second se |
| N° Siret                                                                            |                                                                                                    |
| N compte                                                                            |                                                                                                    |
| Page 1/1                                                                            |                                                                                                    |
| CODE NAF 8690D                                                                      | Madame,                                                                                                    |
|                                                                                     | New annual factor do inter comment statif à la southilite au Faude d'annual                                     |
| CODE DE SÉCURITÉ                                                                    | formation (FAF) and the autitre de votre activité de l'année                                                    |
|                                                                                     |                                                                                                    |
| La vérification de l'authenticité et de la                                          | Cette attestation vous est délivrée pour permettre de justifier du droit à la formation auprès de :             |
| www.urssaf.fr                                                                       | Fonds Interprofessionnel de Formation des Professionnels Libéraux (FIF-PL) pour le                              |
|                                                                                     | professions libérales à l'exception des médecins :                                                              |
|                                                                                     | 104 rue de Miromesnil – 75384 Paris Cedex 08 – Site Internet : www.fifpl.fr                                     |

### Programme de formation

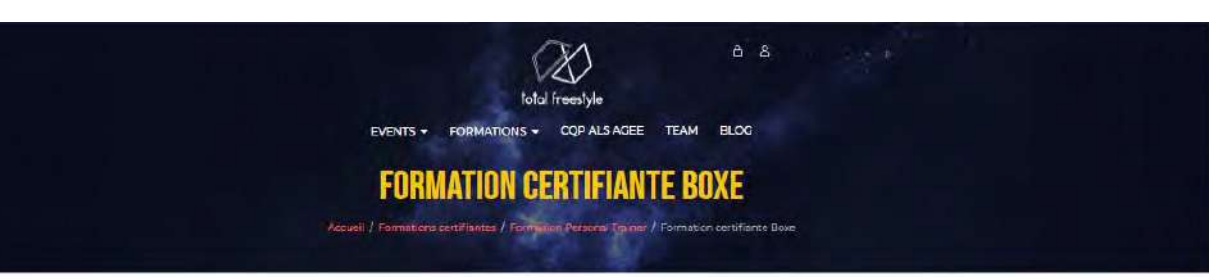

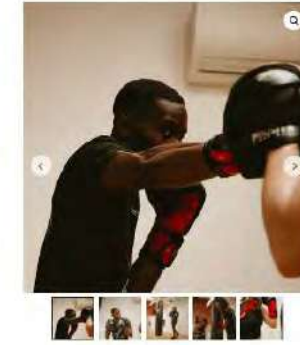

| 1.08                                                     |                                                                                                    |
|----------------------------------------------------------|----------------------------------------------------------------------------------------------------|
| 14 het                                                   | uet (3 lonue)                                                                                                    |
| Elabo<br>séanc                                           | er et maitriser les techniques de la boxe pour des<br>as de ceaching îndividuel                                                                                                    |
| - Cons<br>de pui<br>- Appi<br>les ob<br>- Pren<br>- Crée | truire une pedagogie cibles pour différents types<br>olice<br>endre a élaborer un programme adapté et definit<br>ecutis de progression<br>dre en main le matériel de frappe<br>r des transversales les différencs types de boxe |
|                                                          |                                                                                                    |
| 1 21                                                     | ogramme de formation + Fiche Pédagogique                                                                                                    |
| 4 EI                                                     | poramme de formation + Fiche Rédassianue                                                                                                    |
| 4 81<br>395<br>Lieu                                      | coranima de formation « Fiche Rédausciaue<br>.00 C<br>Centre 16,12 rue de Grenoble, 94700 Maisons                                                                                                    |

ADOUTER AU PANIER

## Télécharger ici sur la page formation

### Devis de formation

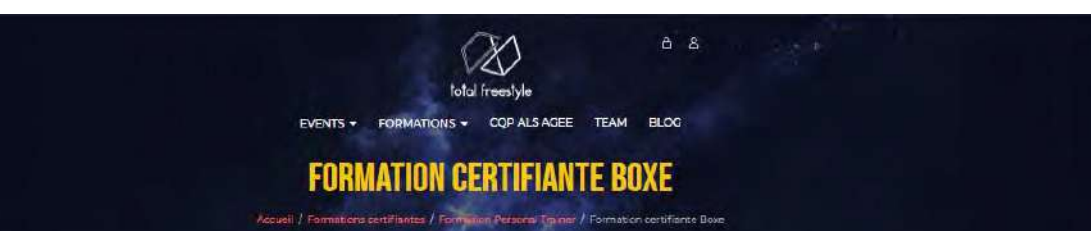

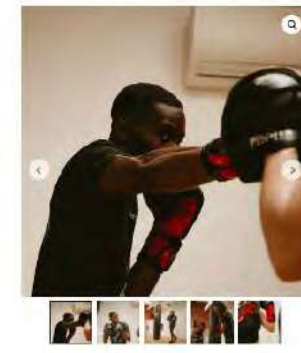

| FORM | ATI | ON ( | CER | TIFL | ANTI |
|------|-----|------|-----|------|------|
| BOVE |     |      |     |      |      |

#### 14 heures (2 jours)

Elaborer et maitriser les techniques de la boxe pour des séances de ceaching individuel - Construire une pédagogie ciblée pour différents types

de publice - Apprendre a élaborer un programme adapté et definir les objectifs de progression - Prendre en main le materiel de frappe - Créer des transversales les différents types de boxe

4) Etgotamme de formation + Fiche Redaucçique

395,00 €

| 1 A 11 MA |
|-----------|
|-----------|

| leu  | Centre 16, 12 rue de Grenoble, 94700 Maisons | v |
|------|----------------------------------------------|---|
| Date | Du 29 au 30 octobre 2021                     | ~ |

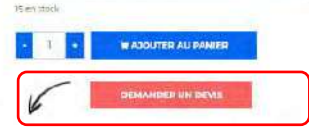

Télécharger ici sur la page formation

### Retour sur le site internet du FIFPL

Après avoir saisi votre code d'accès et votre mot de passe, vous êtes dirigé sur la page d'accueil de l'extranet.

Cette page reprend vos informations personnelles et vous permet d'accéder aux services en ligne.

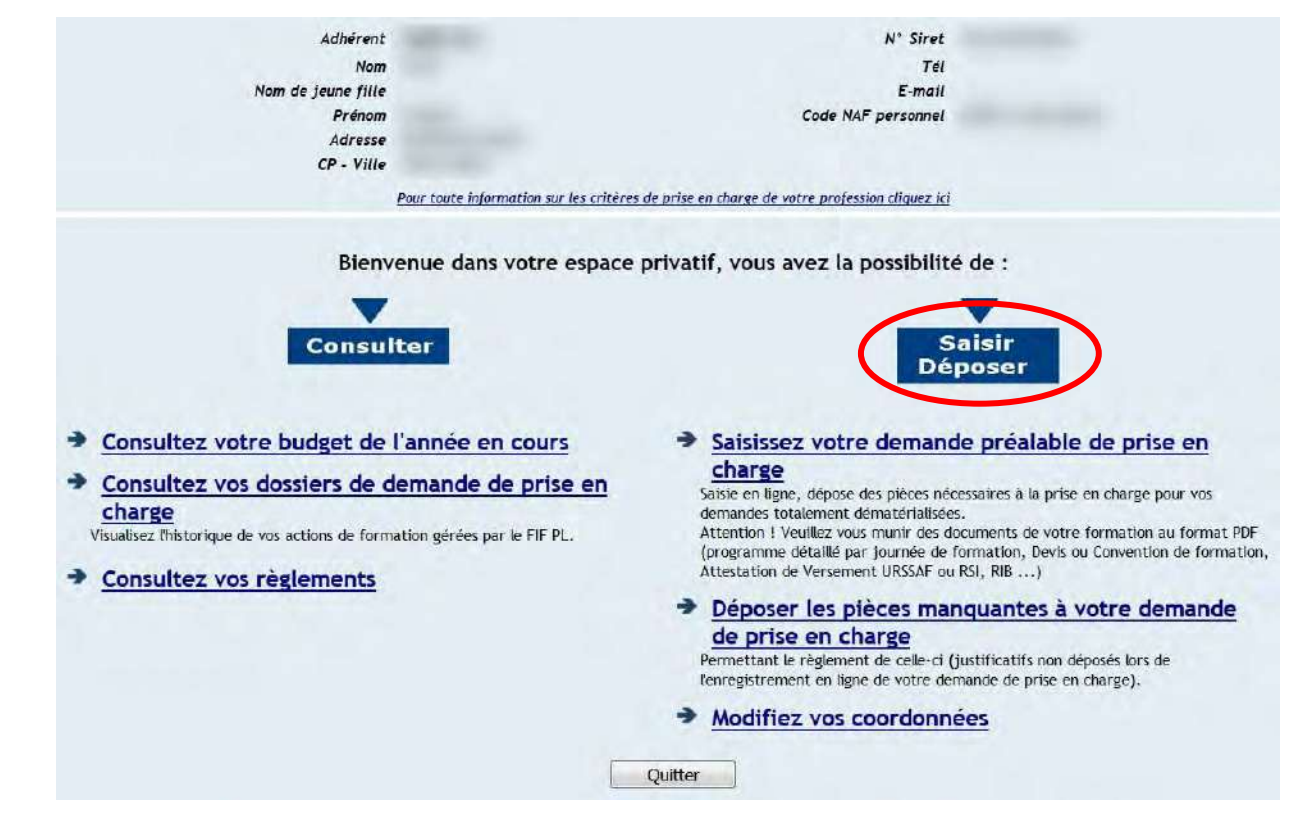

Après avoir sélectionné la rubrique « saisir, déposer », vous êtes redirigé sur le 1<sup>er</sup> onglet de l'assistant de saisie.

| Etablissement           | Validation                                                | Résumé                  |
|-------------------------|-----------------------------------------------------------|-------------------------|
|                         |                                                           | Retour Précédent Sui    |
|                         |                                                           |                         |
|                         | SELECTION DE L'ETABLISSEMENT                              |                         |
| Code adhérent           | SELECTION DE L'ETABLISSEMENT<br>Adhérent                  | Siret                   |
| Code adhérent<br>440116 | SELECTION DE L'ETABLISSEMENT<br>Adhérent<br>FAUX Frédéric | Siret<br>39811096500041 |

## Veuillez sélectionner le type de formation correspondant à votre demande de prise en charge :

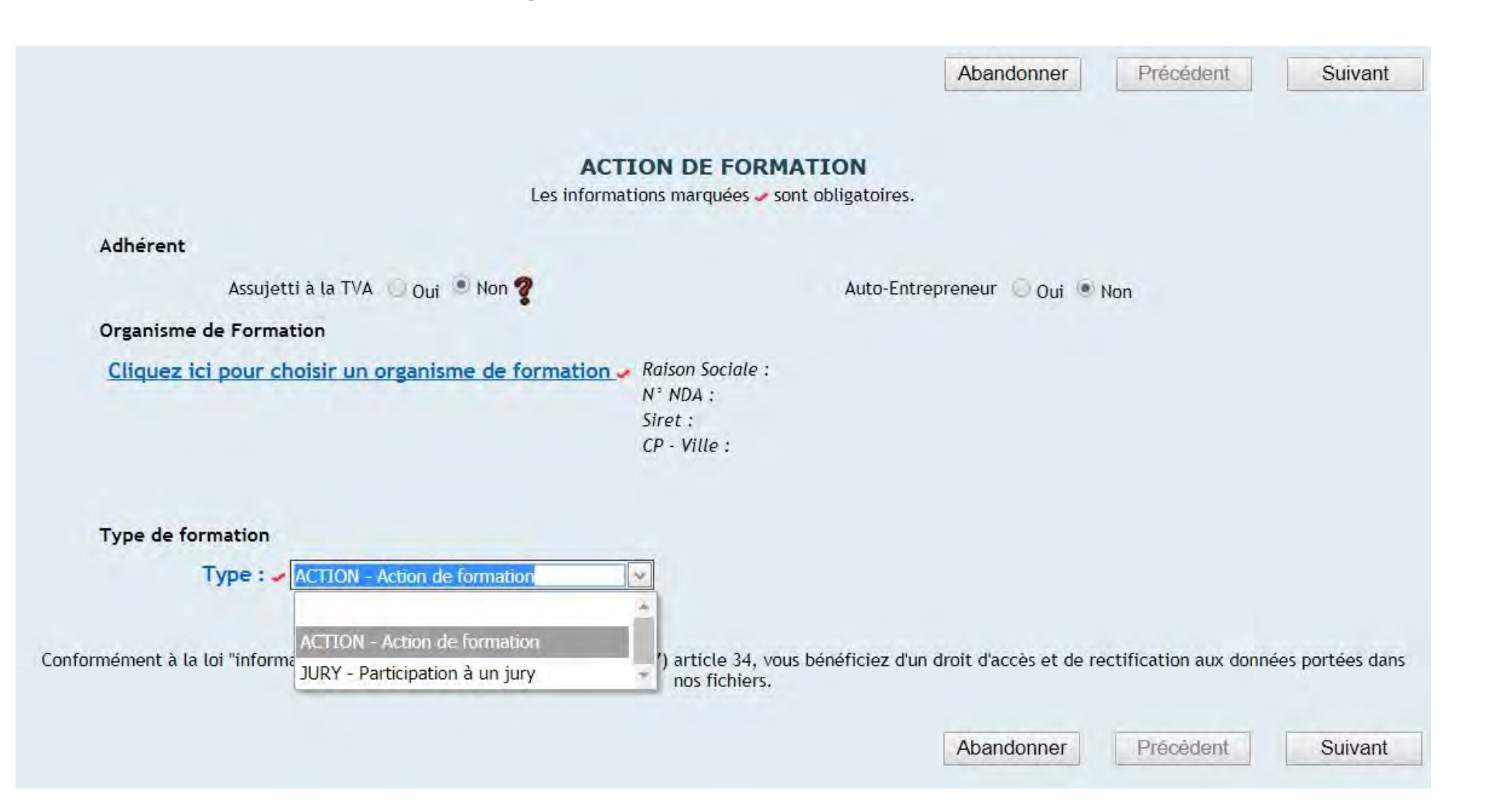

### Cliquez sur le lien suivant pour rechercher ou créer un organisme

<u>Cliquez ici pour choisir un organisme de formation</u> **☑** 

Veuillez saisir dans l'un des champs suivant votre critère de recherche.

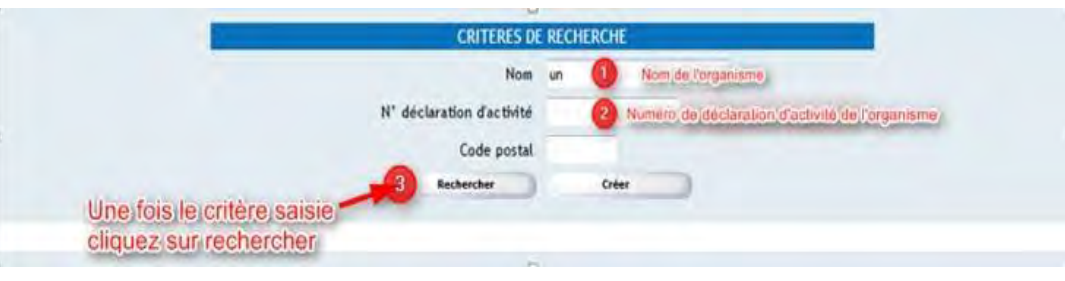

- 1 : TOTAL FREESTYLE EVENTS
- 2 : 11755506375

Code postal : 92100

SIRET : 811 737 410 00027

### Remplir les champs de la page « Action de formation »

| Idnerent                                                                                                    |                                                                                                    |                                                                                                    |         |
|----------------------------------------------------------------------------------------------------|----------------------------------------------------------------------------------------------------|----------------------------------------------------------------------------------------------------|---------|
| Assujetti à la TVA. 🔘 Oui 🧕                                                                                                    | Non ?                                                                                                    | Auto-Entrepreneur 🔘 Oui                                                                                  | Non Non |
| ype de formation                                                                                                    |                                                                                                    |                                                                                                    |         |
| Type : ACTION - Action de for                                                                                                    | mation                                                                                                    |                                                                                                    |         |
| )rganisme de Formation                                                                                                    |                                                                                                    |                                                                                                    |         |
| Cliquez ici pour choisir un organisme                                                                                                    | de formation 🥜 Raison Sociale :                                                                                                    | CNB                                                                                                    |         |
|                                                                                                    | N° NDA :<br>Siret :                                                                                                    | 11753216075                                                                                              |         |
|                                                                                                    | CP - Ville :                                                                                                    | 75009 - PARIS                                                                                            |         |
| Formation à distance / eLearning : Our Q<br>Lieu : O Dans l'Entre<br>Lieu : Q France/DO/                                                                                                    | Non ?<br>prise  Dans l'Organisme  Autre<br>Autre Pays Européen  Ho                                                                         | urs Union Européenne 🦉                                                                                   |         |
| Formation à distance / eLearning : Our<br>Lieu : Obans l'Entre<br>Lieu : France/DO/                                                                                                    | Non <b>?</b><br>Iprise <sup>©</sup> Dans l'Organisme <sup>©</sup> Autre<br>MTOM <sup>©</sup> Autre Pays Européen <sup>©</sup> Ho           | ars Union Européenne <b>?</b>                                                                            |         |
| Formation à distance / eLearning : Our O<br>Lieu : ODans l'Entre<br>Lieu : OFrance/DO/<br>Lieu : France/DO/<br>Intitulé :                                                                                                    | Non <b>?</b><br>Iprise <sup>©</sup> Dans l'Organisme <sup>©</sup> Autre<br>MTOM <sup>©</sup> Autre Pays Européen <sup>©</sup> Ho           | ors Union Européenne 🧣                                                                                   |         |
| Formation à distance / eLearning : Our O<br>Lieu : Dans l'Entre<br>Lieu : France/DOA<br>Lieu : France/DOA<br>Lieu : France/DOA<br>Intitulé :<br>Date de début :                                                                                                    | Non <b>?</b><br>Iprise <sup>©</sup> Dans l'Organisme <sup>©</sup> Autre<br>MTOM <sup>©</sup> Autre Pays Européen <sup>©</sup> Ho           | ars Union Européenne <b>?</b><br>Date de fin :                                                           |         |
| Formation à distance / eLearning : Our O<br>Lieu : Dans l'Entre<br>Lieu : France/DO/<br>Lieu : France/DO/<br>Lieu : France/DO/<br>Notion de formation<br>Intitulé :<br>Date de début :<br>(jj/mm/aaaa)                                                                                                    | Non <b>?</b><br>prise O Dans l'Organisme Autre<br>MTOM Autre Pays Européen Ho<br>L<br>MTOM I Autre Pays Européen ()<br>Ho<br>Nombre de jo  | Date de fín :<br>jj/mm/aaaa)                                                                             |         |
| Formation à distance / eLearning : Our O<br>Lieu : Dans l'Entre<br>Lieu : France/DO/<br>Lieu : France/DO/<br>Lieu : France/DO/<br>Lieu : France/DO/<br>Lieu : Tomore de début :<br>(jj/mm/aaaa)<br>lombre total d'heures<br>de formation : ?                                                                          | Non <b>?</b><br>Iprise O Dans l'Organisme Autre<br>MTOM Autre Pays Européen Ho<br>Le (C<br>Nombre de jo                                    | prs Union Européenne <b>?</b><br>Date de fin :<br>jj/mm/aaaa) <b>?</b><br>urs de formation :<br><b>?</b> |         |
| Formation à distance / eLearning : Our O<br>Lieu : Dans l'Entre<br>Lieu : France/DO/<br>Lieu : France/DO/<br>Lieu : France/DO/<br>Lieu : France/DO/<br>Lieu : France/DO/<br>Lotton de formation<br>Intitulé : Date de début :<br>(jj/mm/aaaa)<br>Iombre total d'heures<br>de formation : ?<br>Lontant de la formation | Non <b>?</b><br>Iprise <b>O</b> Dans l'Organisme <b>O</b> Autre<br>MTOM <b>O</b> Autre Pays Européen <b>O</b> Ho<br>I<br>I<br>Nombre de jo | Date de fin :<br>jj/mm/aaaa)<br>urs de formation :<br>1                                                  |         |
| Formation à distance / eLearning : Our O<br>Lieu : Dans l'Entre<br>Lieu : France/DO/<br>Action de formation<br>Intitulé :<br>Date de début :<br>(jj/mm/aaaa)<br>tombre total d'heures<br>de formation : Coût pédagogique par stagiaire (HT) :                                                                         | Non <b>?</b><br>prise <b>O</b> Dans l'Organisme <b>O</b> Autre<br>MTOM <b>O</b> Autre Pays Européen <b>O</b> Ho<br>Le<br>Nombre de jo      | Date de fin :<br>jj/mm/aaaa)<br>urs de formation :<br>1<br>Montant TTC                                   |         |

## Documents à fournir au format PDF pour le type de formation « Action de formation » :

PIECES A JOINDRE

Uniquement au format PDF, les pièces marquées 🗸 sont obligatoires.

Toute demande de prise en charge adressée au FIF PL sans le programme de la formation concernée (justificatif demandé) ne sera pas recevable par les services du FIF PL ; la commission professionnelle ne pouvant statuer sur une demande de prise en charge sans programme de formation.

| Document attendu                                                                                                    | Fichier déposé  |   |  |
|----------------------------------------------------------------------------------------------------|-----------------|---|--|
| 01 - RIB (IBAN) 🗸                                                                                                    |                 |   |  |
| 02 - Photocopie de l'attestation de versement de la contribution à la<br>formation professionnelle (URSSAF) ou attestation d'exonération de<br>cette contribution 🗸 |                 | - |  |
| 04 - Programme détaillé par journée de formation 🗸                                                                                                    |                 | - |  |
| 05 - Devis ou convention de formation 🗸                                                                                                    |                 |   |  |
| 06 - Attestation de présence et de règlement                                                                                                    |                 |   |  |
| 07 - Pièce complémentaire N°1                                                                                                    |                 |   |  |
| 08 - Pièce complémentaire N°2                                                                                                    |                 |   |  |
| 09 - Pièce complémentaire N°3                                                                                                    |                 | - |  |
| 10 - Pièce complémentaire N°4                                                                                                    |                 | - |  |
| 11 - Pièce complémentaire N°5                                                                                                    |                 |   |  |
| Cliquez ici pour télécharger un outil de cor                                                                                                    | version en PDF. |   |  |

L'attestation de présence et de règlement vous sera transmis par nos soins à la suite de la formation.

## Récapitulatif de votre demande de prise en charge

### N'oubliez pas de valider l'Authentification!

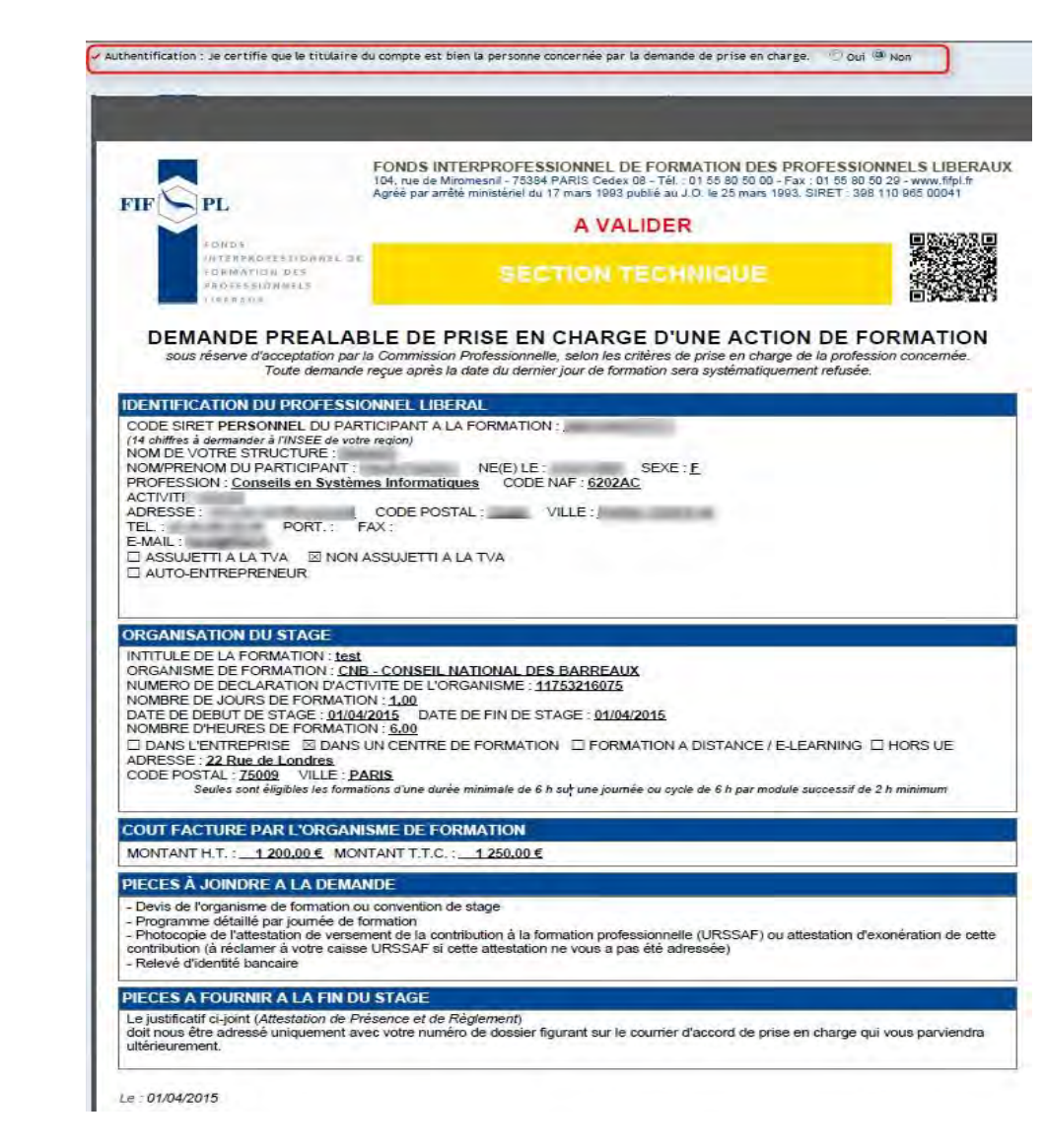

### Le message suivant s'affiche :

| ontact Nom, Prénom | Téléphone | Mail |
|--------------------|-----------|------|
| Fait le :          | A:        |      |

Cliquez sur ok et le résumé de votre demande de prise en charge apparaît avec le numéro de votre dossier saisi en ligne

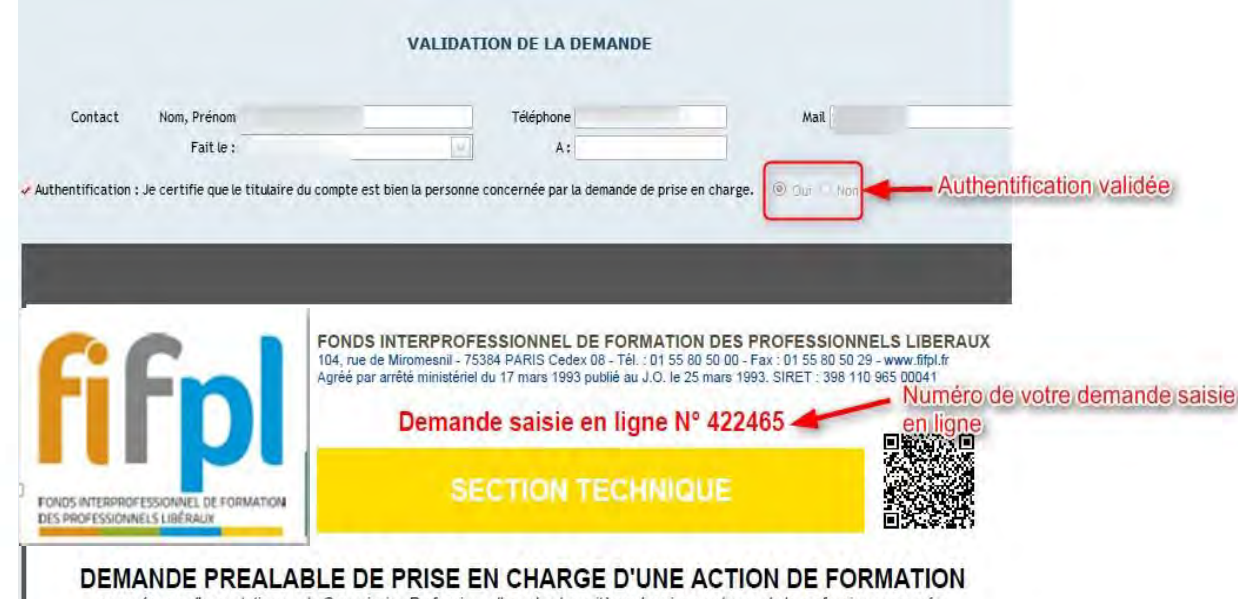

Appuyer sur valider pour clôturer la saisie de votre demande.

| Aessage de la page Web |                       |
|------------------------|-----------------------|
| Votre demande          | est bien enregistrée. |
|                        | ОК                    |

sous réserve d'acceptation par la Commission Professionnelle, selon les critères de prise en charge de la profession concernée. Toute demande reçue après la date du dernier jour de formation sera systématiquement refusée. Après le passage en commission professionnelle, votre dossier est traité par votre gestionnaire de dossier. Un mail vous informe de l'envoi d'un courrier réponse dans votre espace peronel.

### Nous vous souhaitons une bonne formation !